**ME-MINI-AT board 5V** представляет собой миниатюрную отладочную систему, которая позволяет экспериментировать с ATmega328 микроконтроллером от Atmel.

### Основные возможности:

- Программа загрузчик для ATmega328 микроконтроллера;
- USB-UART связь;
- Последовательная SPI связь;
- UART связь;
- От 3,3 до 16В питание.

### Отладочная система AT-Mini Board

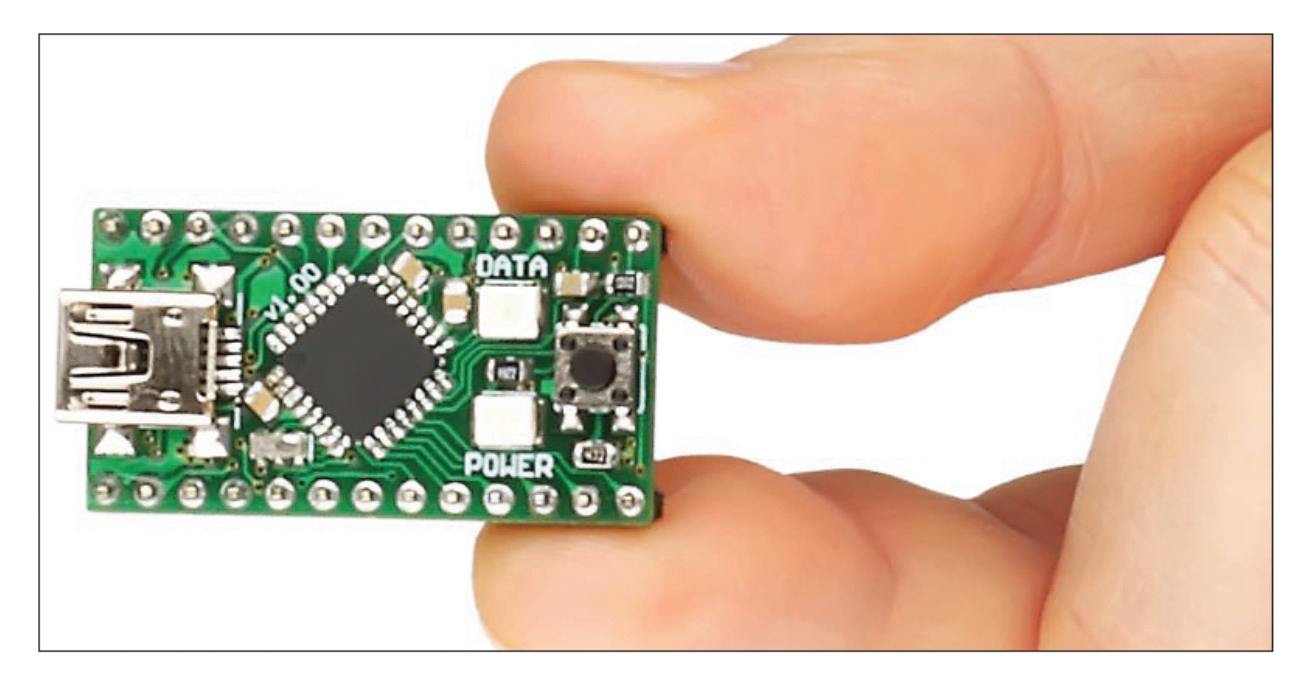

### Применение:

Миниатюрная отладочная система используется для экспериментирования, так же она может быть встроена в некоторые устройства. В связи с наличием программы загрузчик, которая, уже запрограммирована, для программирования микроконтроллера не требуется дополнительно программатор. Плата удобна для соединения с другими устройствами. Все свободные порты микроконтроллера выведены на контактные площадки.

#### Питание:

Питание может быть подсоединено к отладочной плате через разъем USB, VCC-IN или VCC площадку. Независимо от того, каким образом происходит питание, индикатор мощности загорается, значит, источник питания подключен. Напряжение питания зависит от площадки, к которой отладочная система подсоединена.

- VCC-IN площадка может быть присоединена к 3,3 до 16В DC источнику питания для 3,3В платы с частотой 8МГц, и от 5В до 16В для 5В платы с частотой 16МГц.

- VCC площадка может быть присоединена к 5В DC источнику для 5В платы с частотой 16МГц.

- VCC площадка может быть присоединена к 3,3В DC источнику для 3,3В платы с частотой 8МГц.

При использовании питания VCC-IN площадки, отладочная система использует встроенный регулятор напряжения, чтобы уменьшить VCC-IN напряжение до 3,3 или 5 В. Регулируемое напряжение можно использовать через VCC площадку для питания внешних устройств (3.3В для 3,3В платы с частотой 8МГц или 5В для 5В платы с частотой 16МГц).

VCC-IN площадка для крепления электропитания от 5 до 16B

VCC площадка для крепления электропитания 5B

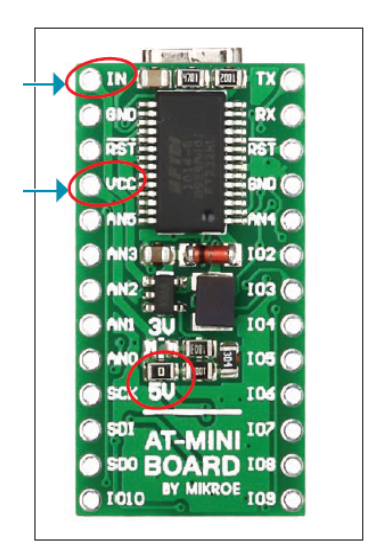

### 5В 16МГц плата

VCC-IN площадка для крепления электропитания от 3,3 до 16B

VCC площадка для крепления 3,3В электропитания

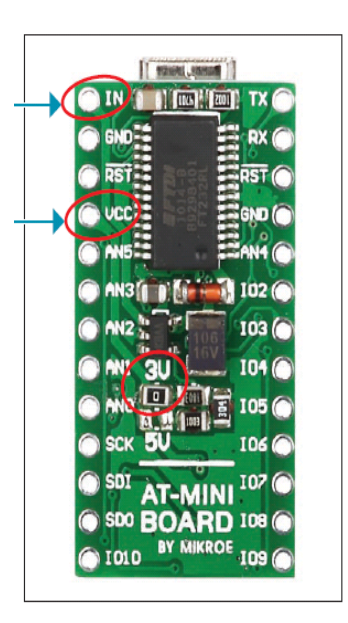

### Распиновка:

- IN: вход питания для 3,3 до 16B DC;
- GND: заземление;
- VCC: вход / выход для напряжение питания 3,3В или 5В;

### 3.3В 8МГц плата

- RST: Внешний сброс;
- AN1 к AN5: аналоговые входы для аналогово-цифрового преобразования;
- СХК: Master Clock выход;
- SDI: вход мастера данных, выход данных ведомый;
- SDO: Вывод мастера данных, ввод данных ведомый;
- IO2 до IO10: двунаправленный I/О вывод
- RX: UART прием данных
- ТХ: UART передача данных

Выводы RST, SCK, SDI, SDO, TX и RX также может использоваться в качестве двунаправленного I/O ввода / вывода.

Светодиод, отмеченный как DATA, подключен к SCK выводу и может быть использованы для целей сигнализации. Отладочная система также имеет кнопку RESET, которая подключена к RST выводу. Кроме того, отладочная система поставляется с двумя 1x13 male штыревыми разъемами, которые могут быть припаяны к контактным площадкам, рисунок ниже.

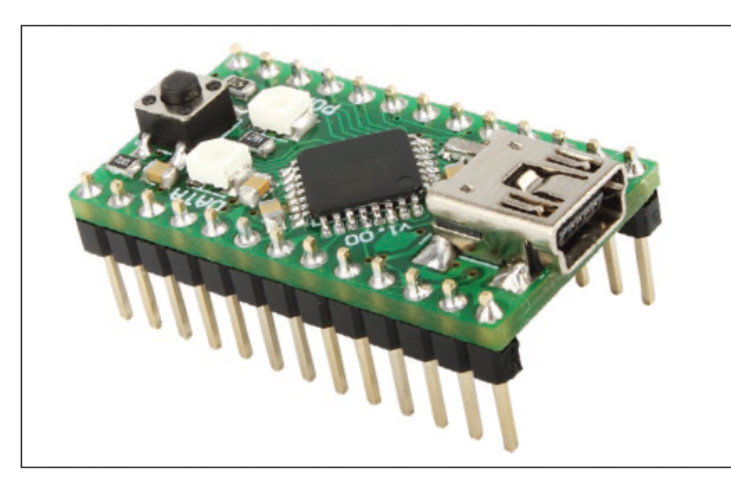

AT-Mini плата с контактами

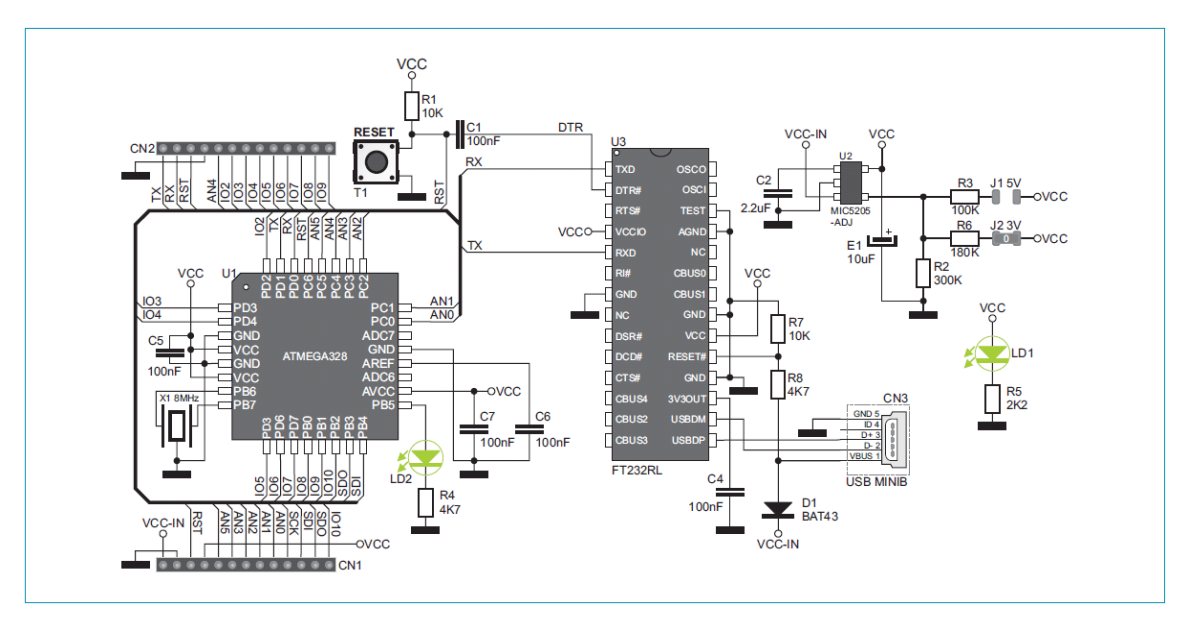

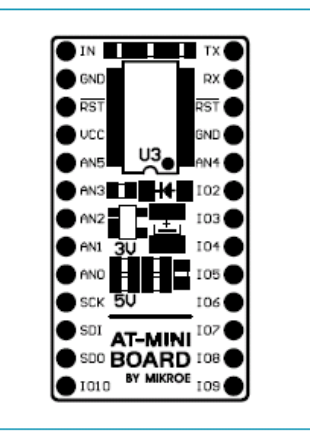

## Схематическое подключение 3.3В платы с частотой 8МГц

Примечание: схематическое соединение для платы 5В с частотой 16 МГц такое же, как для платы 3,3В с частотой 8МГц, исключение составляет перемычка J1 и J2 и осциллятор X1. Для 5В платы с частотой 16МГц перемычка J1 припаяна (а J2 снята) и осциллятор X1 имеет значение 16 МГц.

### Программирование микроконтроллеров с помощью загрузчика:

Загрузчик - это программа, которая позволяет запрограммировать микроконтроллер без внешнего программатора. Все, что нужно, это подключить отладочную систему к ПК с помощью кабеля USB и установить один из компиляторов MIKROELEKTRONIKA для микроконтроллеров с ядром AVR, таких как mikroC PRO для AVR, mikroBASIC PRO для AVR или MikroPascal PRO для AVR. В этом примере мы будем использовать mikroC PRO для компилятора AVR.

### AT-Mini плата подключена к ПК через USB кабель

#### Размеры платы

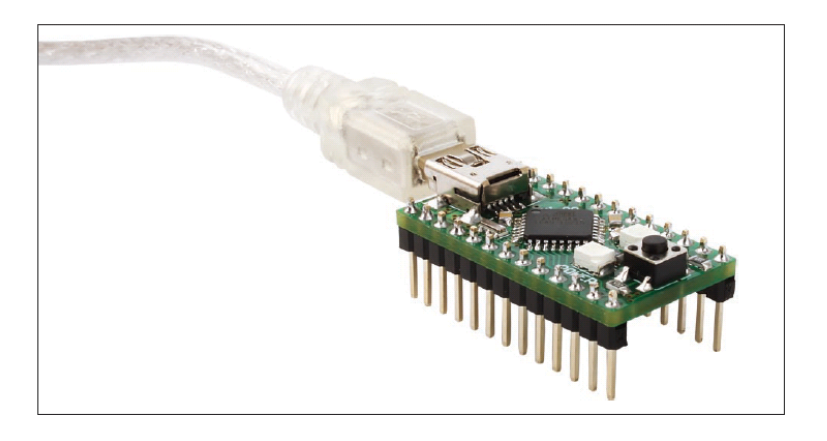

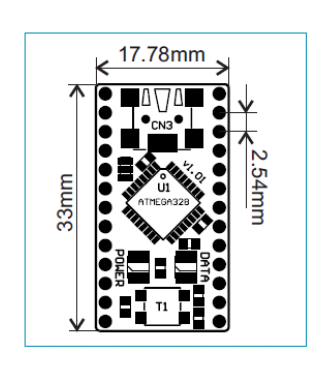

### ШАГ 1: Начните с компилятор

На сайте MIKROELEKTRONIKA скачайте mikroC PRO для AVR:

http://www.mikroe.com/eng/products/view/228/mikroc-pro-for-avr/

После установки компилятор нажмите на значок mikroC PRO для AVR:

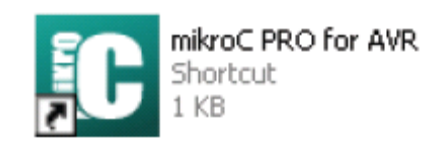

Окно для программы mikroC PRO для AVR:

|          | Dolar Free Con Toole D            |                                                                                  |
|----------|-----------------------------------|----------------------------------------------------------------------------------|
| • 14     | H 2 3 10 13 1                     |                                                                                  |
| Ledbinki | ng.c                              |                                                                                  |
| 1        | 1.                                |                                                                                  |
| •        | <ul> <li>Project name:</li> </ul> |                                                                                  |
| •        | LED_Blinking (S                   | imple (Mello World, brolect)                                                     |
|          | · Copyright:                      |                                                                                  |
| -        | (C) Mikroelektr                   | ionika, 2010.                                                                    |
|          | - Kevision History:               |                                                                                  |
|          | initial rel                       |                                                                                  |
|          | - Inicidi Fei                     | ease?                                                                            |
| 10       | This is a simpl                   | a 'Rella Rorld' protect. It turns on/off diades connected to                     |
|          | PORTA, PORTE, P                   | PORTC and PORTD.                                                                 |
|          | * Test configuratio               | 2012 ·                                                                           |
| •.       | MCU:                              | ATmega16                                                                         |
|          |                                   | http://www.atmel.com/dyn/resources/prod_documents/doc2466.pdf                    |
| -        | Dev.Board:                        | EasyAVR6 - ac:LEDs                                                               |
| +        |                                   | http://www.mikroe.com/eng/products/view/321/easyavr6-development-system/         |
|          | Oscillator:                       | External Clock 08.0000 MHz                                                       |
| •        | Ext. Modules:                     |                                                                                  |
|          | SWI                               | mikroC PRO for AVR                                                               |
| 20       |                                   | http://www.mikzoe.com/eng/products/view/228/mikzoc-pro-for-avz/                  |
| •        | * NOTES:                          |                                                                                  |
| +        | - Make sure you                   | I turn ON the PORTA, PORTS, PORTC and PORTD LEDs (SW8.1, SW8.2, SW8.3 and SW8.4) |
| •        | */                                |                                                                                  |
| •        | 123 124.0                         |                                                                                  |
| -        | void main() (                     |                                                                                  |
| •        | DDRB = OXFF;                      | // Set direction to be output                                                    |
| •        | DDRC = ORFF:                      | // Set direction to be output                                                    |
|          | DOKD - USPES                      | 11 per arrection to be onthat                                                    |
| 30       | do (                              |                                                                                  |
|          | PORTE = 0x00+                     | // Turn OFF diades on POPTS                                                      |
|          | PORTC = 0x00:                     | // Turn OFF diades on FORTC                                                      |
|          | PORTE = 0x00z                     | // Turn OFF diades on PORTD                                                      |
|          | Delay ms(10001)                   | // 1 second delay                                                                |
| -        |                                   |                                                                                  |
|          | PORTB = OxFF1                     | // Turn ON diodes on PORTB                                                       |
|          | PORTC = 0xFF;                     | // Turn ON diodes on PORTC                                                       |
|          | PORTD = 0xFF;                     | // Turn ON diodes on PORTD                                                       |
|          | Delay_ms(1000);                   | // 1 second delay                                                                |
| 40       | 1 shile(1):                       | // Endlage loop                                                                  |

В окне компилятора напишите исходный код для вашего приложения. В этом примере мы используем исходный код для LedBlinking, который создает DATA LED на отладочной системе.

## ШАГ 2: Загрузите дополнительные файлы

Пройдя по ссылке:

http://www.mikroe.com/eng/downloads/get/1591/atmini\_bootloader\_v100.zip скачайте zip файл, который содержит данные для настройки инструментов в mikroC PRO для AVR.

Распакуйте .zip file

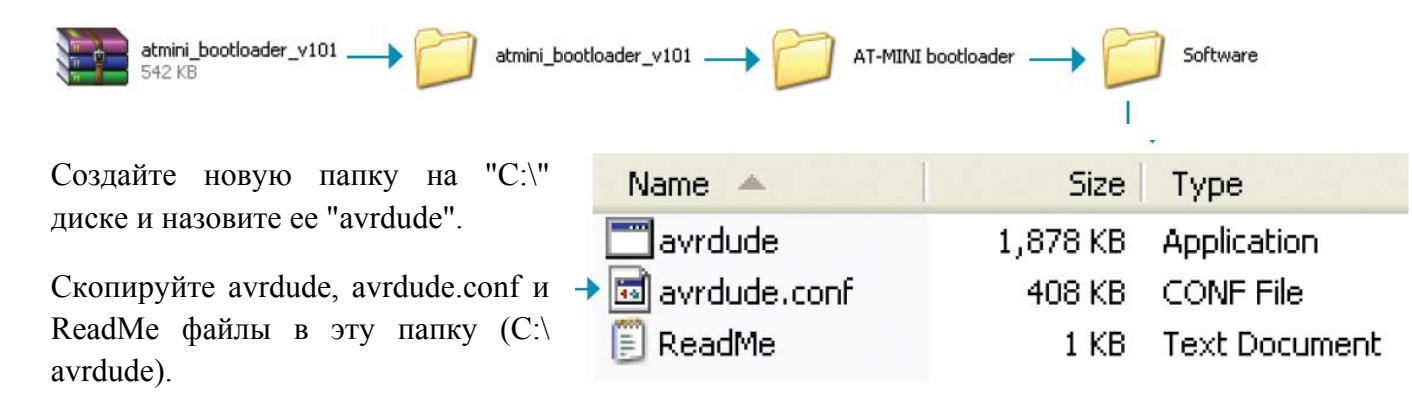

## ШАГ 3: Добавьте инструмент

В окне компилятора выберите Функции в меню Опции или нажмите F12 на клавиатуре.

## Окно опций

| ) m        | nE Programmer                 | E11       | / Editor |                                                                             |
|------------|-------------------------------|-----------|----------|-----------------------------------------------------------------------------|
|            |                               |           | Tools    | Tools                                                                       |
| E          | ackage Manager                |           | Toolü    |                                                                             |
| A          | Active Comment Editor C       | trl+Alt+C |          | Tool Name: Tool0                                                            |
| A          | A <u>s</u> cii Chart          |           | Tool     | File Name: Press button to open file dialog                                 |
| E          | EPROM Editor                  |           | Tool2    | Parameters:<br>Macro: %4EX FILE NAME Full path and name of the out Y Insert |
| E          | xport Code To HTML            |           | ToolG    | Shotcut                                                                     |
| G          | LCD Bitmap Editor             |           |          | X Clear all fields                                                          |
| Ē          | CD Custom Character           |           | 1 oces   |                                                                             |
| m          | nįkroBootloader               |           | Тооб     | AVRIFlash Options                                                           |
| s          | ie <u>v</u> en Segment Editor |           | Tool6    | Close when finished                                                         |
| <b>,</b> ⊔ | IDP Terminal                  |           | Tool7    |                                                                             |
| U          | JSA <u>R</u> T Terminal       | Ctrl+T    |          |                                                                             |
| * <u>c</u> | )ptions                       | F12       | ToolS    |                                                                             |
|            |                               |           | TooB     |                                                                             |
|            |                               |           |          |                                                                             |
|            |                               |           |          |                                                                             |
|            |                               |           |          |                                                                             |
|            |                               |           | ∫0uput   |                                                                             |
|            |                               |           |          | OK Apply Cancel                                                             |
|            |                               |           |          |                                                                             |

| Options                                    |                                                                |            |           |                |                                         |   |
|--------------------------------------------|----------------------------------------------------------------|------------|-----------|----------------|-----------------------------------------|---|
| Cedror<br>Tools                            | Tool Name: AT Mini                                             | Tools      |           |                |                                         |   |
| AT Mm                                      | Tour Huma, Printer                                             |            |           |                | Переименуйте Тоою в АТ Міпі             |   |
| Tooli                                      | File Name: Press button to open file dial                      | » <b>e</b> |           |                | Нажмите на кнопку открытия              |   |
| Select exe<br>La<br>My Rece<br>Docume      | ecutive file<br>bok in: i avrdude<br>i avrdude<br>avrdude.conf |            | V G 🖻 🖻 🗉 | <b>?</b> ×     | Найдите avrdude.exe<br>C:\AVRDUDE папке | В |
| My Docum<br>My Docum<br>My Comp<br>My Netw | viter<br>File name:<br>Files of type:<br>ork                   | avrdude    | v<br>v    | Open<br>Cancel | — Выберите пункт <i>Открыть</i>         |   |

|      | File Name:  | C:\avrdude\avrdude.exe       |                                |                          |                 |  |
|------|-------------|------------------------------|--------------------------------|--------------------------|-----------------|--|
| _    |             |                              |                                |                          |                 |  |
| Toot | File Name:  | C:\avrdude\avrdude.exe       |                                | 8                        |                 |  |
|      |             |                              | $\cap$                         |                          |                 |  |
|      | Parameters: | -C "C:\avrdude\avrdude.conf" | -pm328p -cstk500v -P COM8 -576 | 00-D-U flashw:"%HEX_FILE | E_NAME"SI -q -q |  |
|      | Macro:      | %HEX_FILE_NAME               | Full path and name of the out  | Inset                    |                 |  |

Путь к avrdude.exe файлу появится в поле Имя файла

В параметрах текстового поля в командной строке: -C "C:\avrdude\avrdude.conf" pm328p -cstk500v1 -P COM8 -b57600 -D -U flash:w:"%HEX\_FILE\_NAME":i -q -q

-Р СОМ8 представляет USB порт на вашем компьютере, который подключен к отладочной системе. В окне диспетчера устройств найдите правильный порт СОМ и введите его вместо СОМ8.

ПРИМЕЧАНИЕ: При копировании командной строки не забудьте про кавычки.

### :"%HEX\_FILE\_NAME":

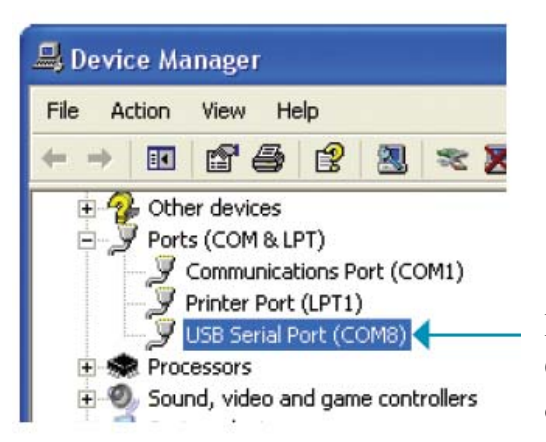

В диспетчере устройств на вашем ПК найдите COM порт, на который можно подключить отладочную систему

Плата AT Mini может иметь соединение с ПК только через одиночный цифрой COM порт. Если ваш компьютер автоматически назначит двойной цифровой порт COM, измените его на одиночный цифровой порт COM (объяснение ниже).

| TooT     | File Name: | C:\avrdude\avrdude.exe | E                                        | 8                                   |   |                                |
|----------|------------|------------------------|------------------------------------------|-------------------------------------|---|--------------------------------|
|          | Parameters | C "C:\avrdude\avrdude. | conf" -pm328p -cstk:500v1 -P COM8 -b5760 | 0-D-U flashw:"%HEX_FILE_NAME";i -q- | 4 |                                |
|          | Macro:     | %HEX_FILE_NAME         | Full path and name of the out Y          | Insert                              |   |                                |
|          | Shortcut   | Shilt+F11              | ~                                        |                                     |   | Из выпалаюшего                 |
|          |            | 💥 Clear all fields     |                                          |                                     |   | списка выберите                |
|          | AVRE       | ash Options            |                                          |                                     |   | клавишная комбинация           |
|          | ØQ         | se when finished       |                                          |                                     |   | быстрого вызова (в             |
|          |            |                        |                                          |                                     |   | данном случае Shift +          |
|          |            |                        |                                          |                                     |   | F11)                           |
|          |            |                        |                                          |                                     |   |                                |
|          |            |                        |                                          |                                     |   |                                |
|          |            |                        |                                          |                                     |   |                                |
|          |            |                        |                                          |                                     |   |                                |
|          |            |                        |                                          |                                     |   |                                |
| ∫ Output |            |                        |                                          |                                     |   |                                |
|          |            |                        | ок 🚽 👘 💼                                 |                                     |   | <ul> <li>Нажмите ОК</li> </ul> |

Теперь АТ Mini инструмент создан, и вы можете приступить к программированию микроконтроллера.

### ШАГ 4: Компиляция исходного кода

После того, как исходный код написан, выберите опцию Построить в меню Build.

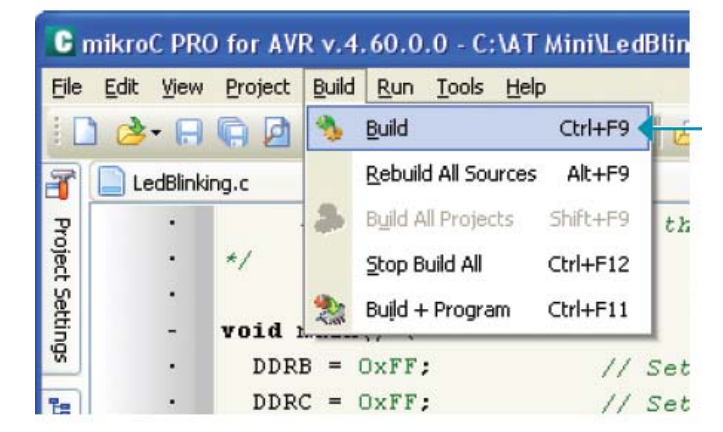

Нажмите кнопку *Построить* или нажмите Ctrl + F9 на клавиатуре

Когда исходный код скомпилирован, файл .hex создан и готов, чтобы загрузить его в микроконтроллер.

### ШАГ 5: Загрузка файла .hex в микроконтроллер

Для загрузки файла .hex мы будем использовать АТ Mini инструмент, который был создан **на шаге 3**. Просто нажмите горячие клавиши Shift + F11 (или выбранный ярлык), и .hex файл будет передан в микроконтроллер.

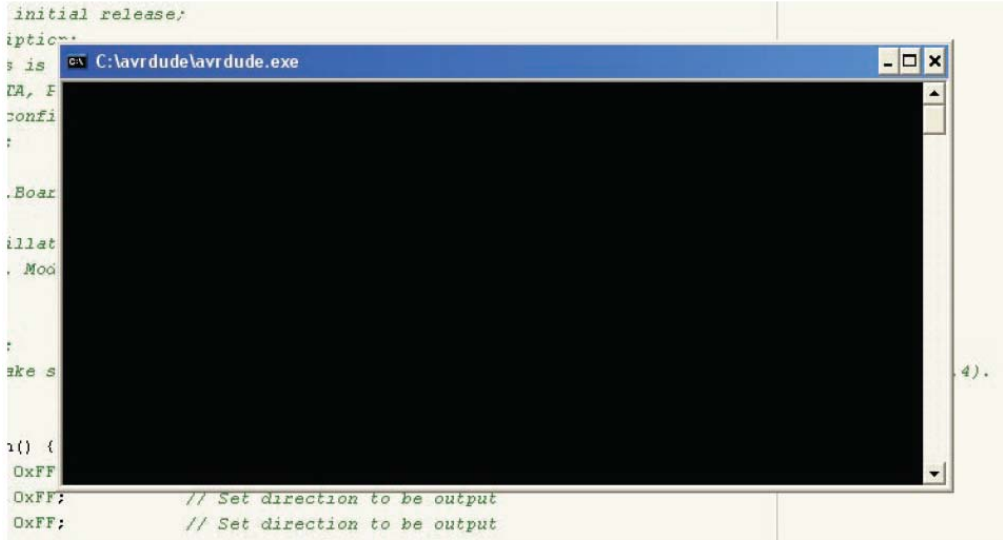

Загрузка файла .hex

После того как загрузка закончится, черное окно (рис. выше) исчезнет, это будет означать, что .hex файл был загружен, светодиод данных DATA LED на отладочной системе начнет мигать.

**ПРИМЕЧАНИЕ**: Если черное окно просто мерцает на вашем мониторе, и .hex файл не был загружен в микроконтроллер, возможно, что вам нужно установить libusb0.dll файл на ваш компьютер. Этот файл можно найти в интернете, например, на этой ссылке:

http://www.dll-files.com/dllindex/dll-files.shtml?libusb0

### Прошивка

Если вы случайно перезаписали программу загрузчика, ее можно загрузить снова. В папке **Firmware** вы можете найти программу загрузчик, файлы .hex, которые могут быть загружены в микроконтроллер через ISP AVR программатор.

**НЕ пытайтесь загрузить** эти файлы с помощью программы загрузчика, которая предустановлена в микроконтроллер, потому что вы можете повредить программу загрузчика.

| Name 🔺                                | Для         | 5B        | платы | с | частотой |
|---------------------------------------|-------------|-----------|-------|---|----------|
| 📾 ATmegaBOOT_168_atmega328.hex 🗲      | <br>16MI    | ЪЦ        |       |   |          |
| ATmegaBOOT_168_atmega328_pro_8MHz.hex | Для<br>8МГ1 | 3.3В<br>ц | платы | c | частотой |

### Изменение СОМ порта

Чтобы изменить СОМ порт на вашем ПК выполните следующие действия:

### ШАГ 1: Откройте диспетчер устройства

Чтобы открыть *Диспетчер устройства*, щелкните правой кнопкой мыши на значок *Мой компьютер* и в контекстном меню выберите *Свойства*.

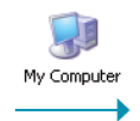

## Свойства

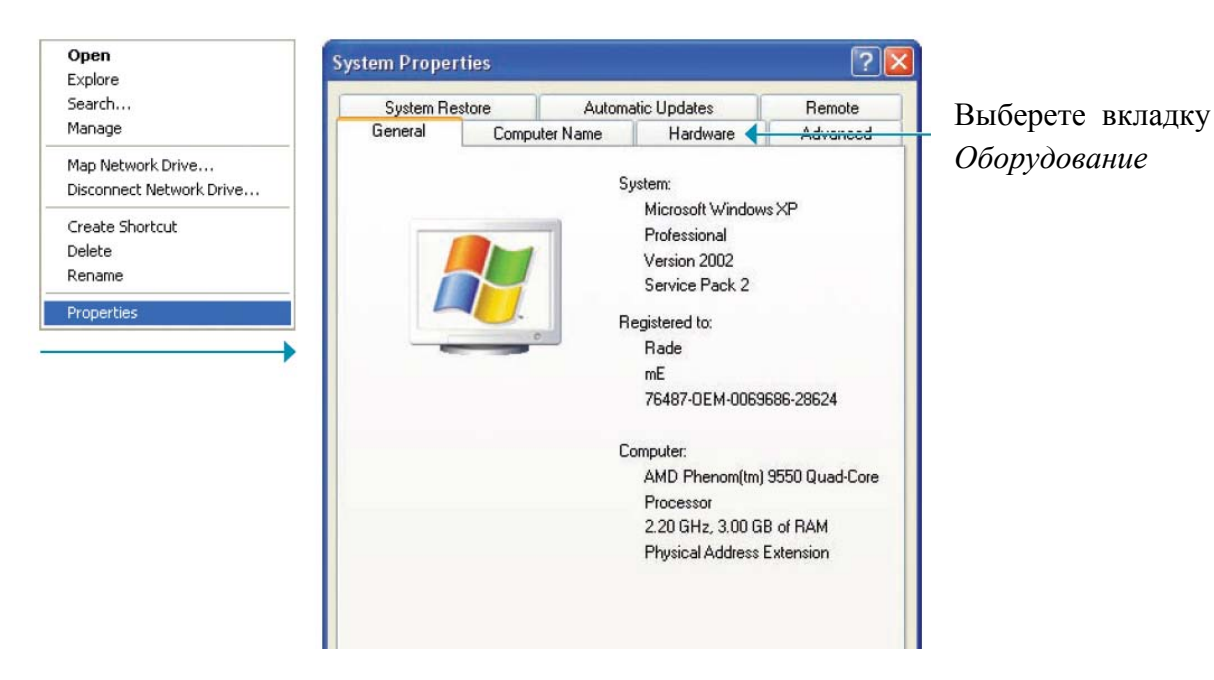

| System F   | lestore                                            | Autom                                           | atic Updates                                                       | Remote                                    |
|------------|----------------------------------------------------|-------------------------------------------------|--------------------------------------------------------------------|-------------------------------------------|
| ieneral    | Compu                                              | ter Name                                        | Hardware                                                           | Advanced                                  |
| evice Ma   | nager                                              |                                                 |                                                                    |                                           |
|            | he Device Ma<br>in your compu-<br>roperties of an  | anagerlists all<br>ter. Use the D<br>ny device. | the hardware devic<br>Vevice Manager to o                          | ces installed<br>change the               |
|            |                                                    |                                                 | Device M                                                           | lanager 🔶                                 |
| rivers     |                                                    |                                                 |                                                                    |                                           |
|            | oriver Signing I<br>compatible with<br>low Windows | ets you make<br>Windows. W<br>connects to V     | sure that installed o<br>/indows Update lets<br>Vindows Update for | drivers are<br>s you set up<br>r drivers. |
|            | Driver S                                           | igning                                          | Windows                                                            | Update                                    |
| lardware F | Profiles                                           |                                                 |                                                                    |                                           |
| 🔊 🖁        | lardware profil<br>lifferent hardw                 | es provide a<br>are configural                  | way for you to set u<br>iions.                                     | p and store                               |
|            |                                                    |                                                 | <u> </u>                                                           |                                           |

Нажмите кнопку Диспетчер устройств

## ШАГ 2: Изменение СОМ порта

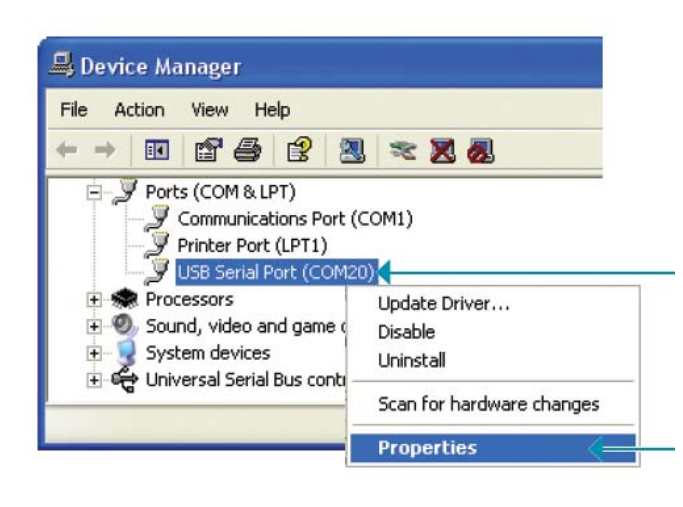

Во вкладке *Диспетчер устройств* выберите **СОМ порт**, который используется для связи с АТ Mini платой (в данном случае СОМ20)

Нажмите на строку Свойства

| eneral Port Settings |              |                        |
|----------------------|--------------|------------------------|
| Bits per second:     | 9600         | ~                      |
| Data bits:           | 8            | ~                      |
| Parity:              | None         | ~                      |
| Stop bits:           | 1            | ~                      |
| Flow control:        | None         | *                      |
| Ad                   | vanced 引 🕞 🕬 | <del>tore Defaul</del> |
|                      |              |                        |

# Нажмите на Настройки порта

Нажмите на Расширенный список

| OM Port Number:                | COM20                                                               | V |                               | ÜK       |
|--------------------------------|---------------------------------------------------------------------|---|-------------------------------|----------|
| JSB Transfer Sizes             | COM1 (in use)<br>COM2<br>COM3 (in use)                              | ^ | d ratec                       | Cancel   |
| ielect higher settings for fas | COM4 (in use)<br>COM5 (in use)<br>COM6 (in use)                     |   | 11005.                        | Defaults |
| leceive (Bytes);               | COM7 (in use)                                                       | 1 |                               |          |
| 'ransmit (Bytes):              | COM9 (in use)<br>COM10 (in use)<br>COM11 (in use)<br>COM12 (in use) |   |                               |          |
| IM Options                     | COM13 (in use)<br>COM14 (in use)                                    |   | Miscellaneous Options         |          |
| select lower settings to corre | COM15<br>COM16                                                      |   | Serial Enumerator             |          |
| atency Timer (msec):           | COM17<br>COM18<br>COM19                                             |   | Serial Printer                |          |
| -                              | COM20                                                               |   | Cancel If Power Off           |          |
| Imeouts                        | COM22                                                               |   | Event On Surprise Removal     |          |
| Minimum Read Timeout (mse      | COM23                                                               |   | Set RTS On Close              |          |
| Minimum Write Timeout (mse     | COM25<br>COM26<br>COM27<br>COM27                                    |   | Disable Modem Ctrl At Startup |          |

В расширенных настройках для СОМ20 измените порт СОМ20 на одиночный цифровой порт (в данном примере -СОМ8)

Выберите одиночный цифровой СОМ порт

| COM Port Number:                    | 18               |            | <b>v</b>                      | ОК       |
|-------------------------------------|------------------|------------|-------------------------------|----------|
| USB Transfer Sizes                  |                  |            |                               | Cancel   |
| Select lower settings to correct pe | erformance probl | ems at low | / baud rates.                 | Defaults |
| Select higher settings for faster p | erformance.      |            |                               | Deradics |
| Receive (Bytes):                    | 4096             | ~          |                               |          |
| Transmit (Bytes):                   | 4096             | ~          |                               |          |
| BM Options                          |                  |            | Miscellaneous Options         |          |
| Select lower settings to correct re | sponse problem:  | 5.         | Serial Enumerator             | 2        |
| Latency Timer (msec):               | 16               | ~          | Serial Printer                |          |
|                                     |                  |            | Cancel If Power Off           |          |
| Timeouts                            |                  |            | Event On Surprise Removal     |          |
| Minimum Read Timeout (msec):        | 0                | ~          | Set RTS On Close              |          |
|                                     |                  | -          | Disable Modem Ctrl At Startup |          |

Нажмите на кнопку ОК

| General | Port Settings | Driver  | Details     |        |         |          | 1 |  |
|---------|---------------|---------|-------------|--------|---------|----------|---|--|
| -       |               | Bits pe | er second:  | 9600   |         | *        |   |  |
|         |               |         | Data bits:  | 8      |         | *        |   |  |
|         |               |         | Parity:     | None   |         | *        |   |  |
|         |               |         | Stop bits:  | 1      |         | ~        |   |  |
|         |               | Flo     | iw control: | None   |         | ~        |   |  |
|         |               |         | Ad          | vanced | Restore | Defaults |   |  |
|         |               |         |             |        |         |          |   |  |

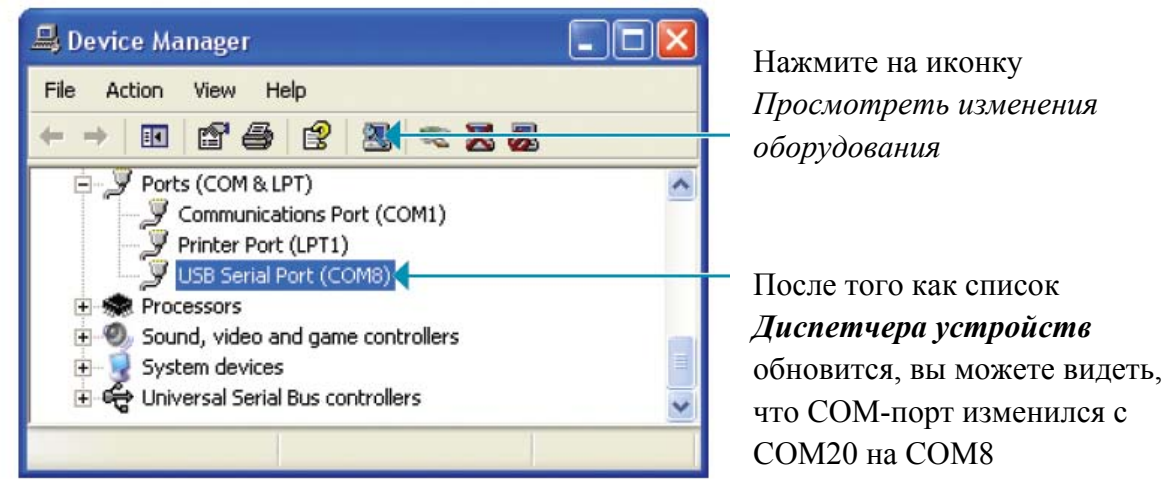